# Industrial message displays

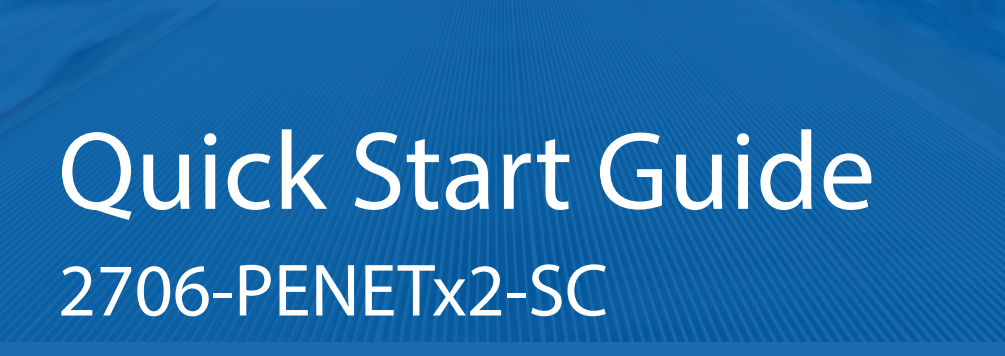

www.spectrumcontrols.com

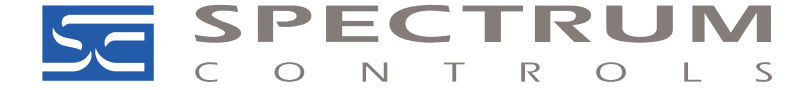

#### Setup for 2706-P22R-SC

Please follow these instructions to setup the P22R display.

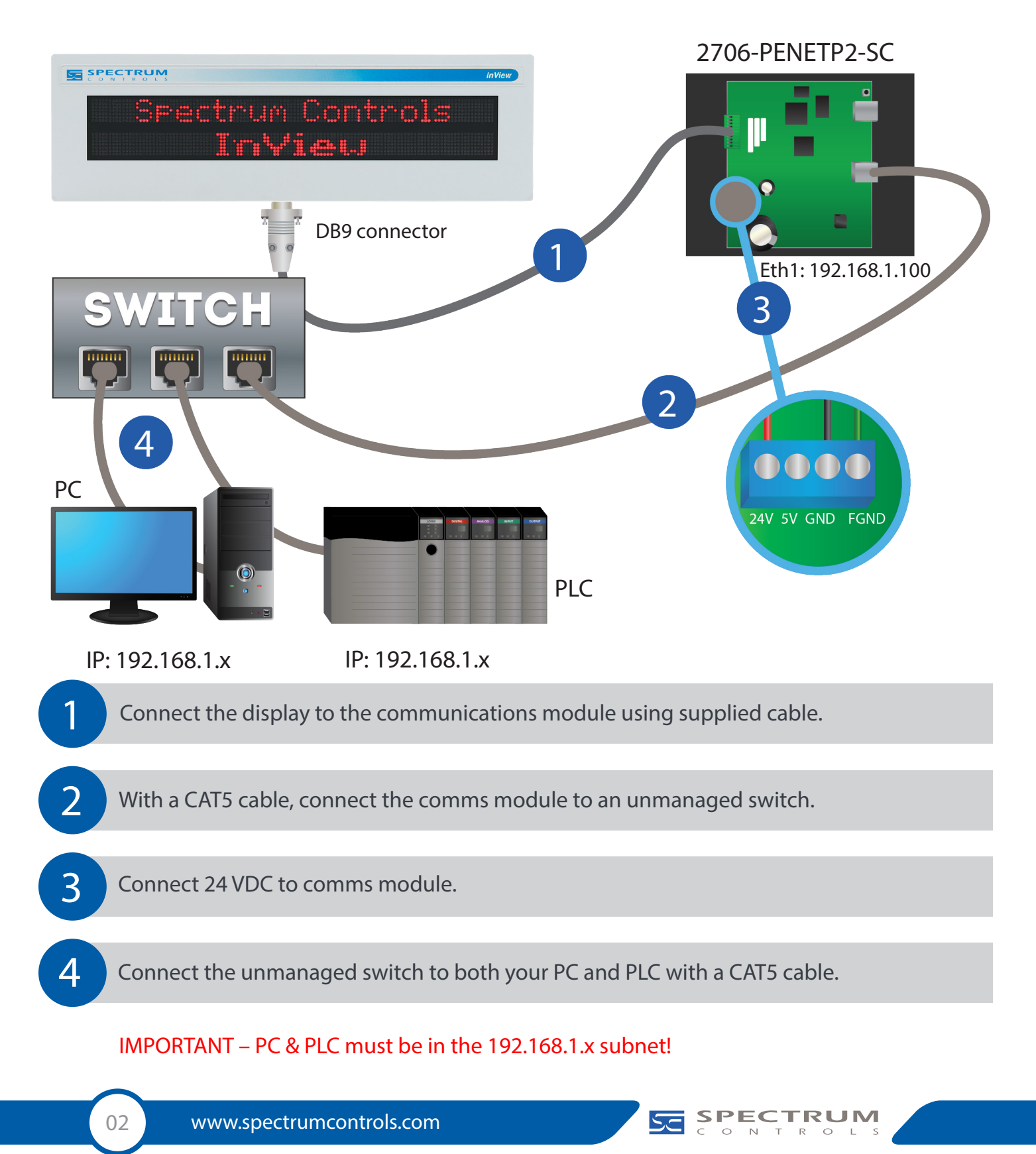

### Setup for 2706-P4x-SC

Please follow these instructions to setup the P4x display.

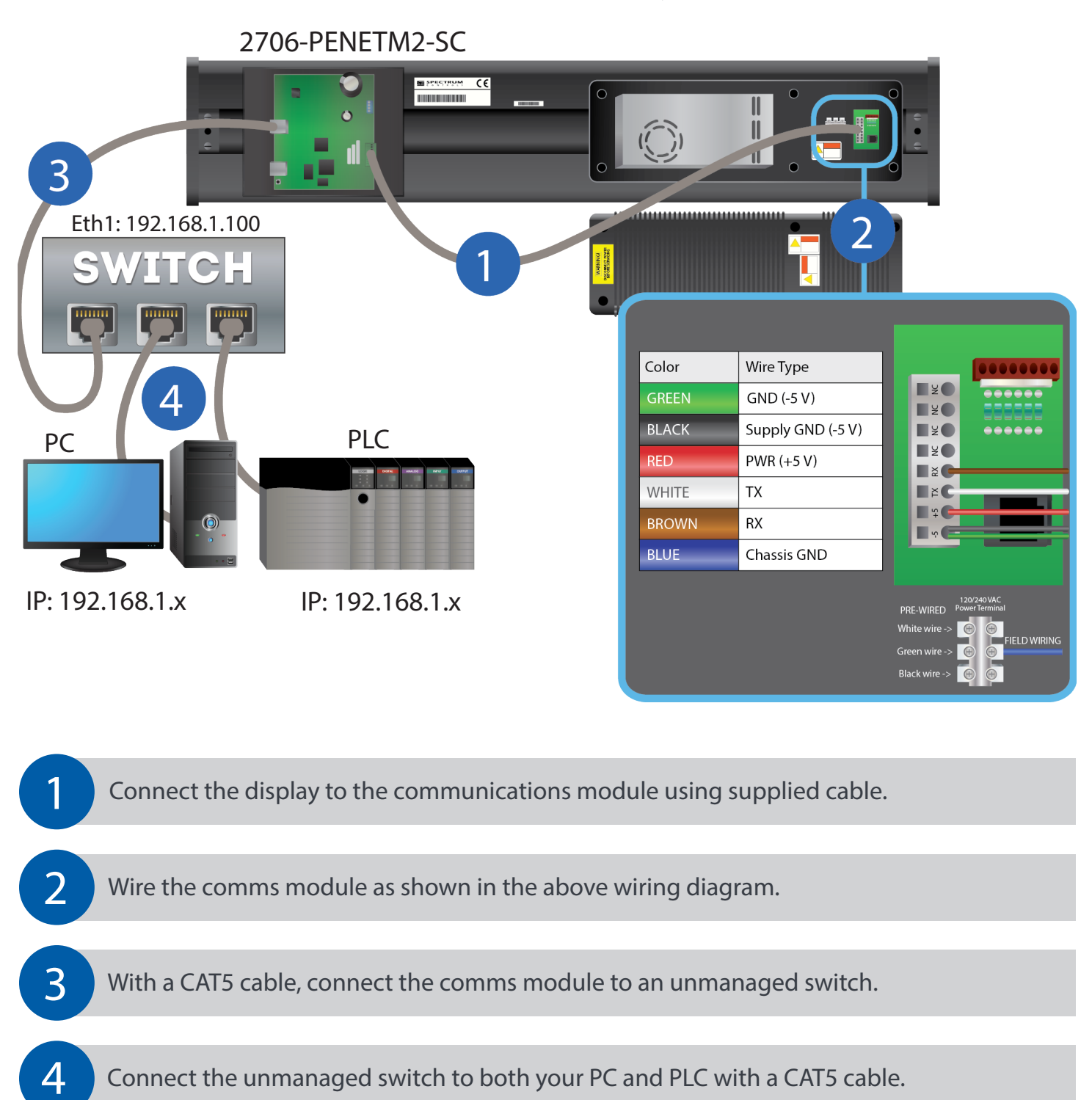

#### IMPORTANT – PC & PLC must be in the 192.168.1.x subnet!

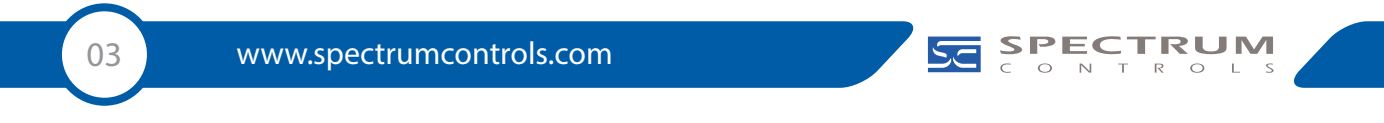

### Setup for 2706-P7x-SC

Please follow these instructions to setup the P7x display.

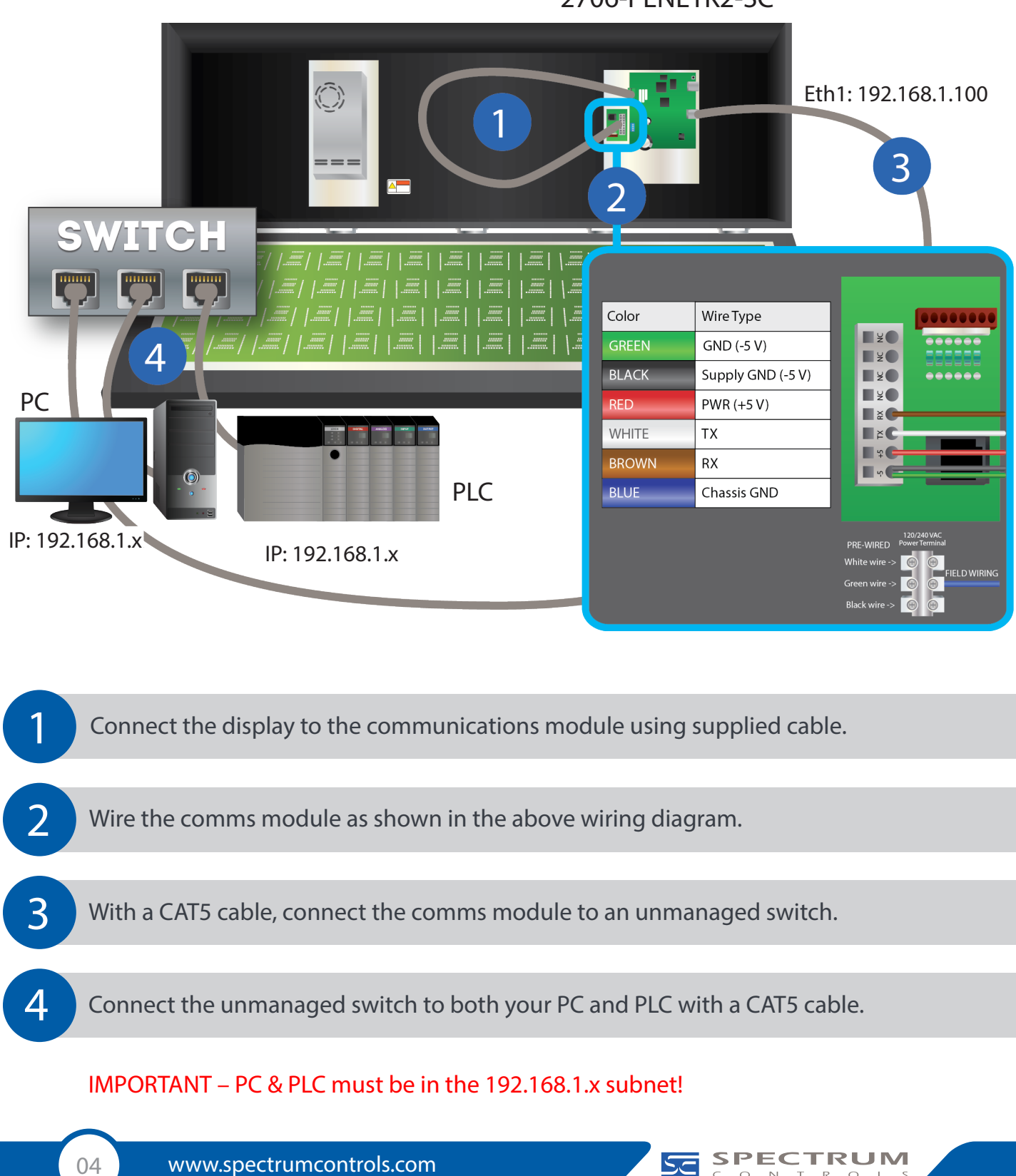

2706-PENETK2-SC

#### Setup for 2706-P9x-SC

Please follow these instructions to setup the P9x display.

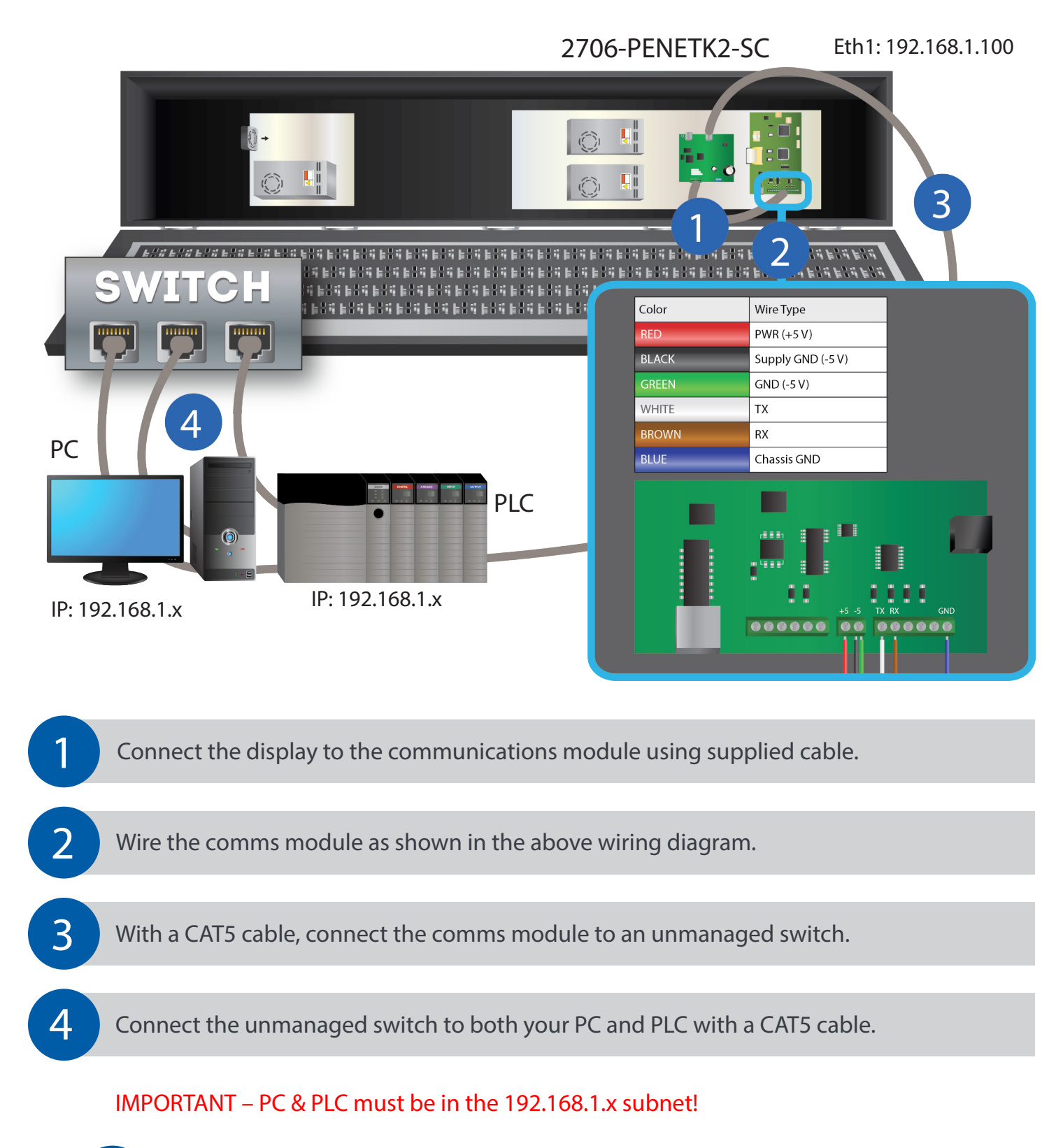

## 05 www.spectrumcontrols.com

#### Setup for 2706-P9xC2-SC

Please follow these instructions to setup the P22R display.

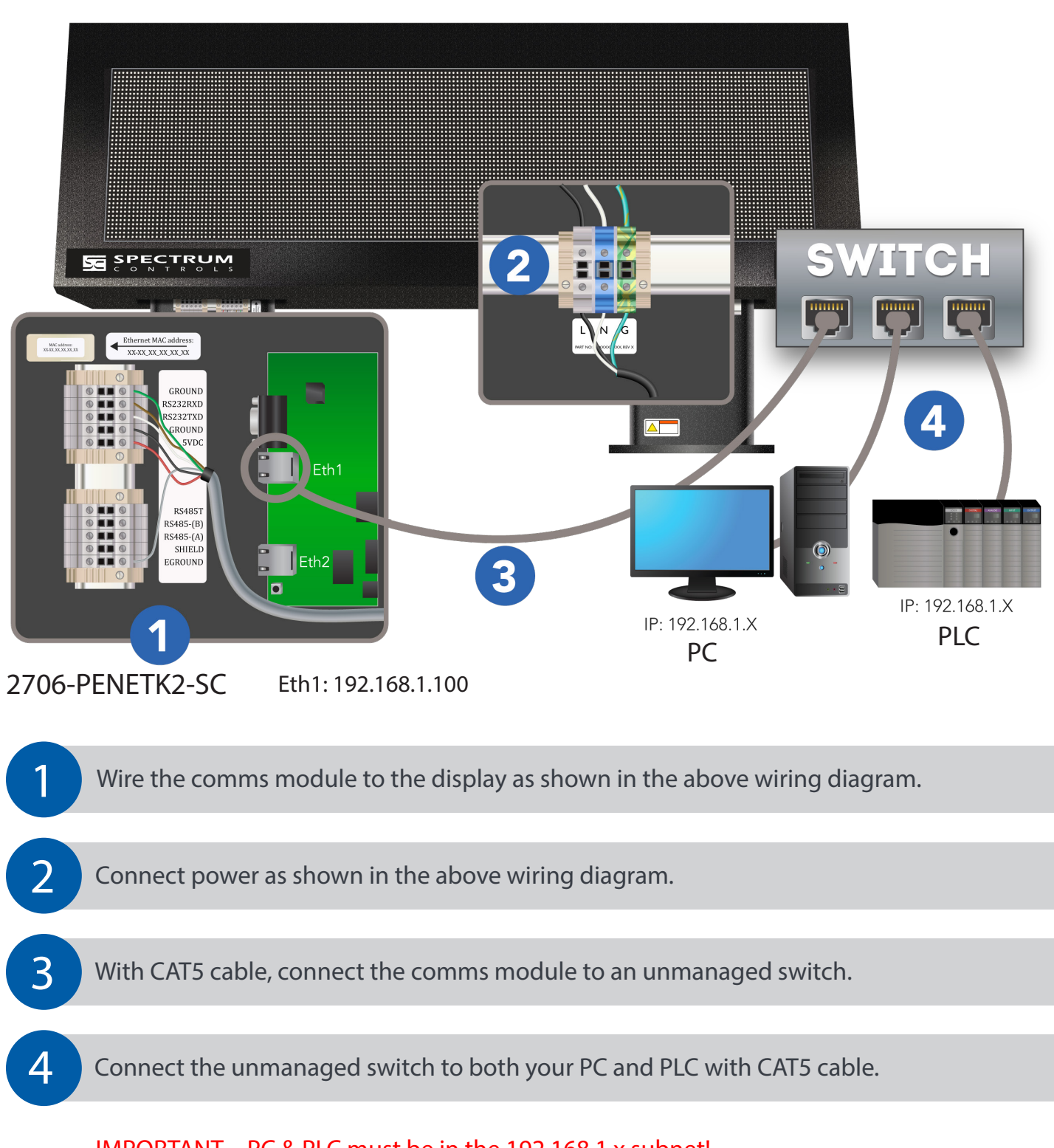

#### IMPORTANT – PC & PLC must be in the 192.168.1.x subnet!

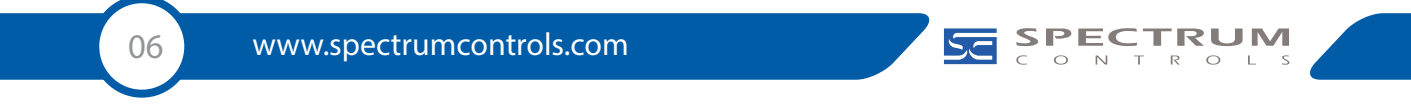

## **Configuration for Comms Module**

Please follow these 3 steps to setup the InView communications module.

| Step 1 - Login 🤅 🔽 🚱 |                                                                           |  |
|----------------------|---------------------------------------------------------------------------|--|
|                      | Open your browser and navigate to "192.168.1.100"                         |  |
| Password:            | Username: admin<br>Password: spectrum                                     |  |
| Submit               | Note: You will need to change<br>your PC IP so it's in the same<br>subnet |  |

#### Step 2 - Network Setup

| Network Setup Eth1           | Open Network Setup                                                |
|------------------------------|-------------------------------------------------------------------|
| Et Static IP DHCP Client     | Make sure the Eth1 IP setting matches your PLC network            |
| Subnet Mask: 255 . 255 . 0 * | Eth1 and Eth2 cannot be in the same subnet.                       |
| Gateway: 192 . 168 . 2 . 1 * | Note: The PC and the PLC must be in the same subnet as the InView |
| DNS1: 8 .8 .8 *              | Eth1 interface.                                                   |
| DNS2:                        | Note: Only use Eth1, leave Eth2 set<br>to "DHCP"                  |
|                              |                                                                   |

www.spectrumcontrols.com

07

Copyright ©2015 Spectrum Controls, Inc., all rights reserved. Part No. 0100249-04 Rev 9/2015

#### Step 3 - PLC Setup

(For TCP/IP Passthrough, see below.)

| PLC                                                                             | Tag Setup   Classic   Easy                                    | Open PLC                                                               |
|---------------------------------------------------------------------------------|---------------------------------------------------------------|------------------------------------------------------------------------|
| Msg Server Type: ControlLogix   Device Name: inview_message_server              | Message Trigger Tag Name: inview_mesg_trigger Data Type: SINT | Select your PLC and enter its IP address.                              |
| Connection: Ethernet  Protocol: EtherNet/IP                                     | Base Addr / Offset:                                           | Enter your PLC server tag values.                                      |
| Address: 10 .0 .0 .223 *<br>TCP Port: 44818 +                                   | Message Data Tag Name: inview_mesg_data                       | Check the enable polling box.                                          |
| Slot Number: 0 +<br>Enable Polling: V Delay: 100 + ms<br>Test Device Connection | Data Type: SINT  Base Addr / Offset:  1 Array Size: 16 Bytes  | Note: Both message and variable tags must exist on the PLC controller. |

#### **TCP/IP** Passthrough

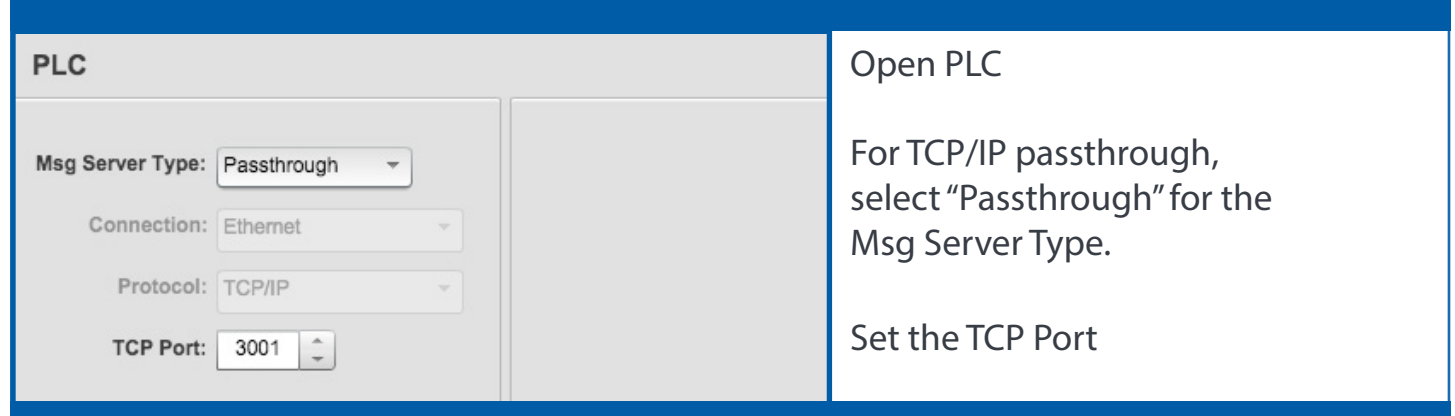

For more information, please access the InView context-sensitive online help by clicking on the blue button in the upper right corner of the user interface.

Please visit our website for links to the InView user manual, data sheets, install guides, software guides, and add-on instructions. www.spectrumcontrols.com/InView.html

1705 132nd Ave NE, Bellevue, WA 98005 Telephone : +1 (425) 746-9481 Email: spectrum@spectrumcontrols.com Specifications subject to change without notice. Printed in USA

Rockwell Automation Encompass Product Partner